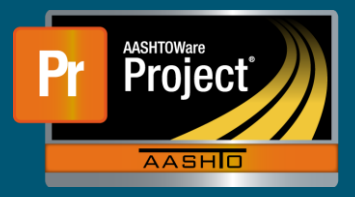

## AWP Dashboard QRG

- 1. Upon log-in, the "Dashboard" page will appear. This is the homepage for the system.
  - a. To return to the "Dashboard" from any page in the system, click on the 'Home' button in the upper left corner.

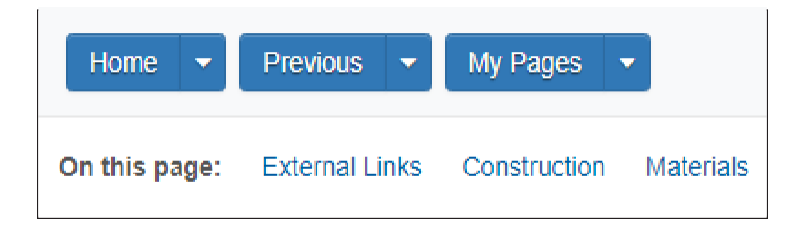

2. The "Dashboard" will display the current role selected by the user. This is the last used role unless changed.

| Home 🔻                                     | Previous 🔻     | My Pages     |           |               |
|--------------------------------------------|----------------|--------------|-----------|---------------|
| On this page:                              | External Links | Construction | Materials | Contract Prog |
| PROJECT NDOT ROLE for Project Manager User |                |              |           |               |

- 3. On the "Dashboard" there will always be a section listing important information.
  - a. This includes:
    - *i.* Contact Information for Support
    - ii. Information on upcoming System Upgrades
    - *iii*. Information on schedule downtime

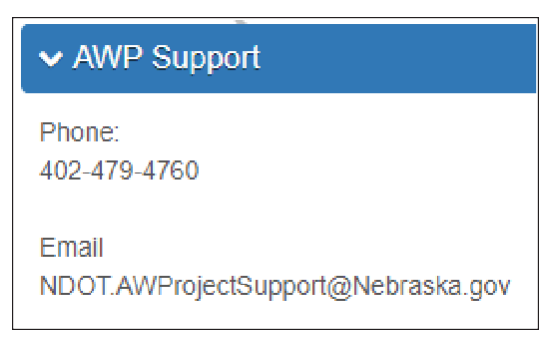

4. On the "Dashboard" there will always be a section for important external links.

| ✓ External Links       |                                              |  |
|------------------------|----------------------------------------------|--|
| Report Portal          | NDOT Report Portal                           |  |
| Service Portal         | AASHTOWare Project Incident Request Offering |  |
| Quick Reference Guides | AASHTOWare Project Quick Reference Guides    |  |

5. The "Dashboard" is configured based on the user role selected and displays links or information that is most relevant.